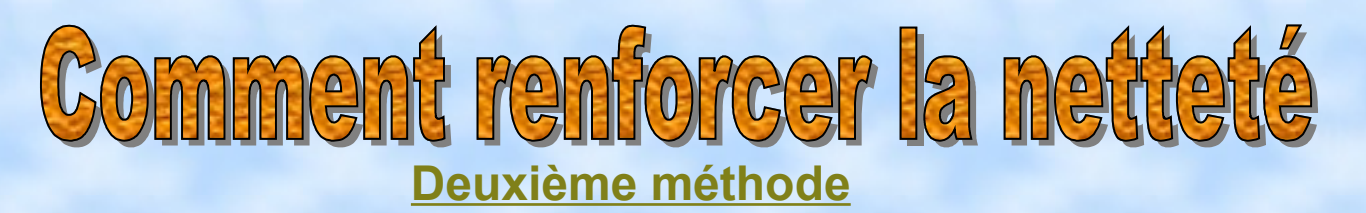

Nous allons employer dans ce tuto le filtre passe haut « Menu, Filtres, Divers, Passe Haut ». Cette méthode a pour avantage de n'agir que sur les lignes importantes du sujet à accentuer.

Nous allons utiliser pour cette fois la photo d'un hibiscus plein de rosée.

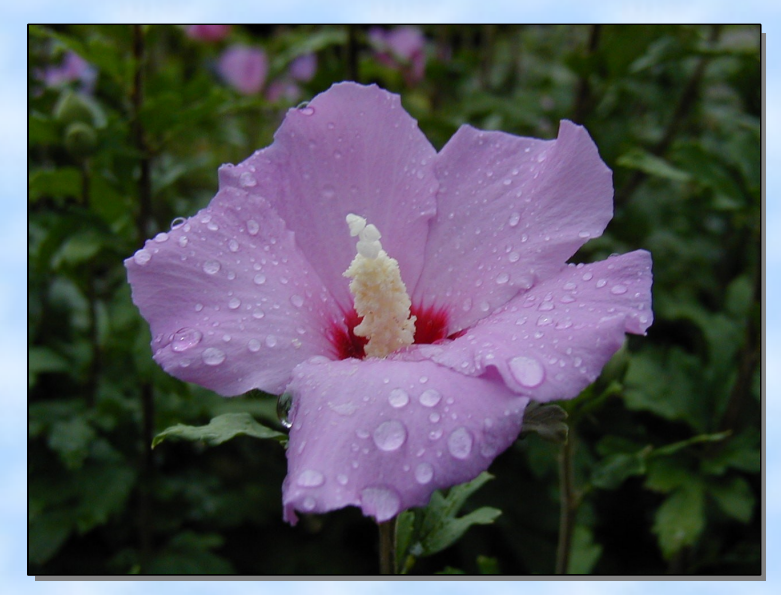

**Cliquez sur OK** dans la fenêtre qui apparaitra pour valider le calque.

Vous devriez obtenir la fenêtre de calques suivante :

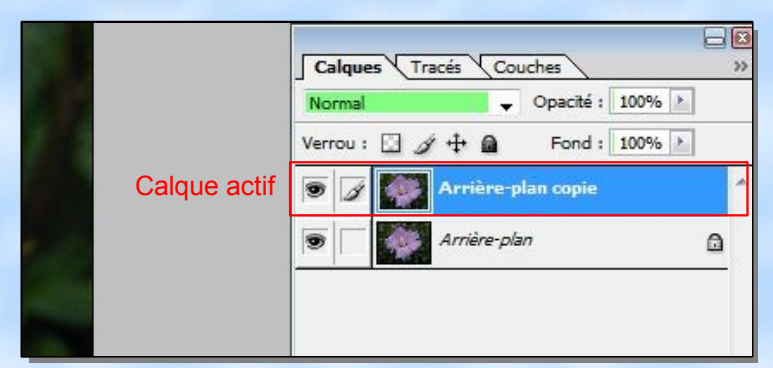

Pour obtenir cette fenêtre :

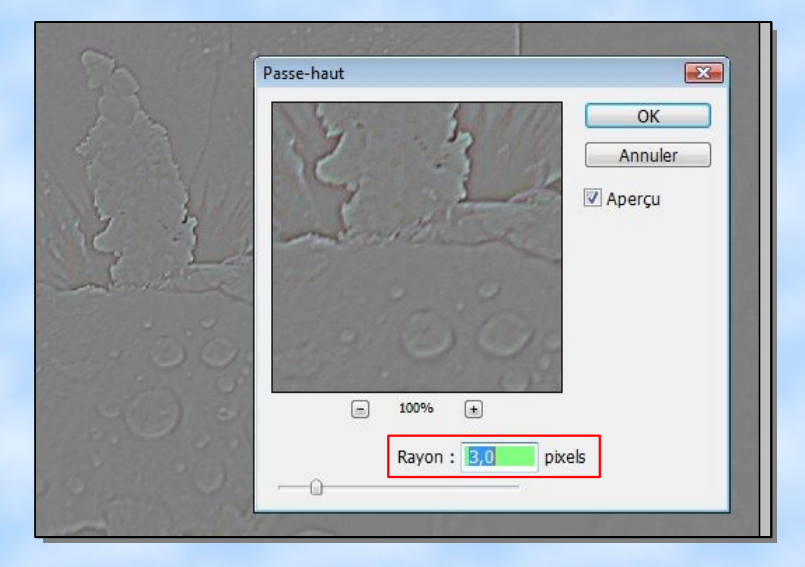

Ouvrons en une copie comme à l'accoutumé en plein écran puis dupliquons le calque d'arrière plan. (clic droit sur la case bleue : arrière plan – puis dupliquer le calque...)

|  |                      | Calques Tracés Couches                                                              |
|--|----------------------|-------------------------------------------------------------------------------------|
|  | 10                   | Normal Image: Opacité : 100%   Verrou : Image: Opacité : 100% Image: Opacité : 100% |
|  | Dranziétés de calque | 🗩 📝 Arriére-plan                                                                    |
|  | Options de fusion    |                                                                                     |
|  | Dupliquer le calque  |                                                                                     |
|  | Supprimer le calque  |                                                                                     |

| Dupliquer le calque              | ×        |
|----------------------------------|----------|
| Dupliquer : Arrière-plan         | ОК       |
| En tant que : Arrière-plan copie | Annuler  |
| Destination                      |          |
| Document: P8021696.JPG           | <b>•</b> |
| Nom :                            |          |
|                                  |          |

Ensuite, ouvrez le « Menu, Filtres, Divers, Passe haut » voir ci-dessous :

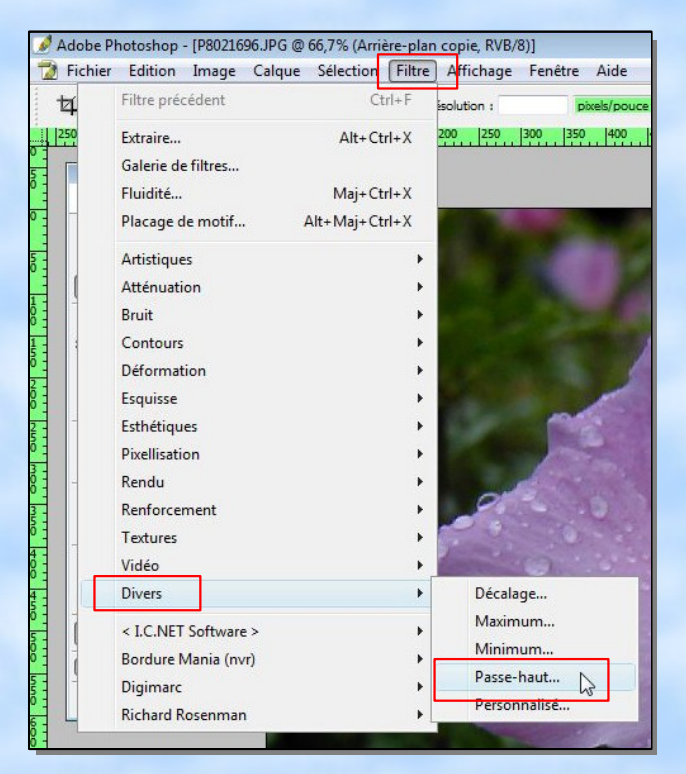

Réglez le nombre de pixels qui vous convient **2 ou 3** (pas beaucoup plus) et validez. Ce qui nous donnera l'image suivante.

Sur cette image vous pouvez constater que seules les lignes principales sont visibles.

Ce sont justement ces lignes qui nous intéressent et que nous allons incruster dans le calque d'arrière plan

Pour ce faire nous nous servirons de la commande de fusion qui existe pour chaque calque voir ci dessous :

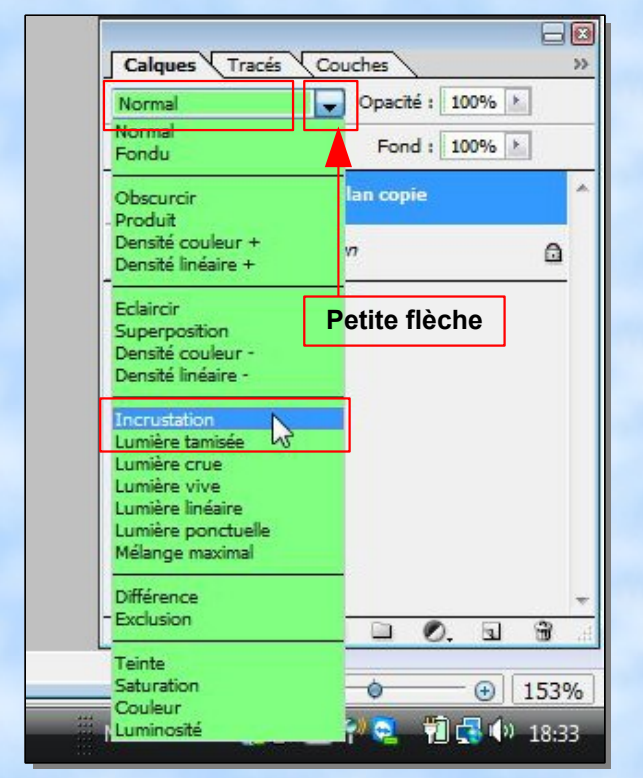

Pour bien que vous vous rendiez compte, je vous remets la photo originale (ci-dessous)

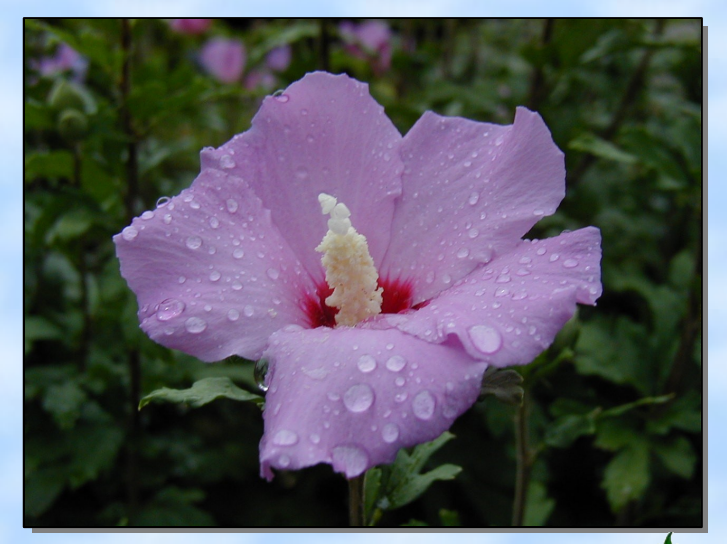

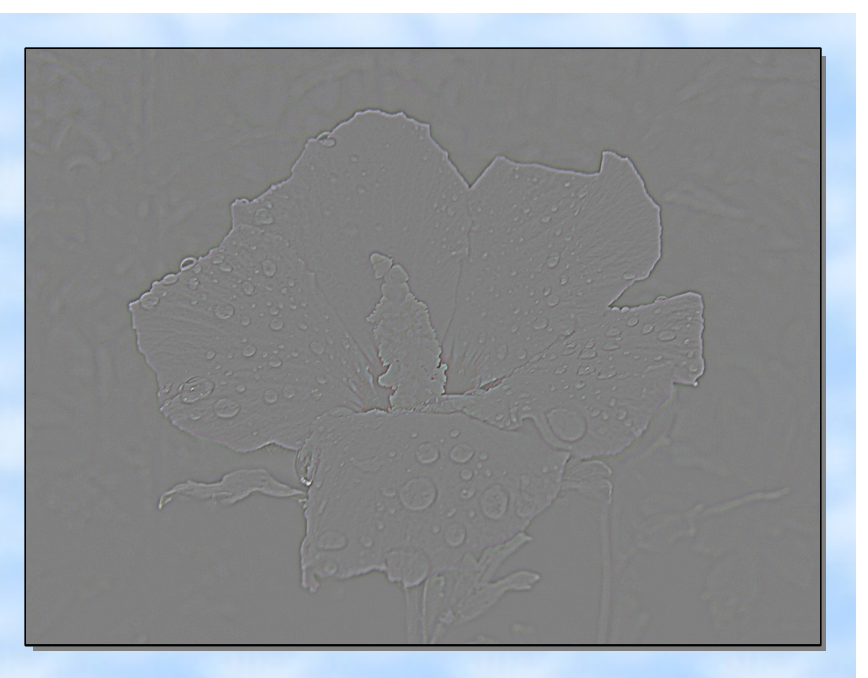

Cliquez sur la **« petite flèche »** à droite de la fenêtre ou est inscrit le mot **« normal »** pour ouvrir la liste de fusion des calques et sélectionnez l'option **« incrustation »** 

Dès que vous aurez cliqué sur « incrustation » les deux calques se mélangeront

(voici le résultat ci-dessous)

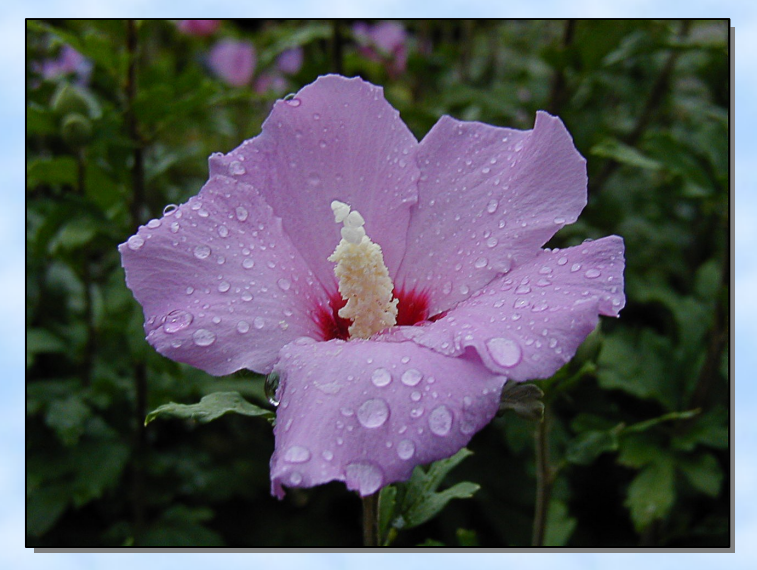

Pour finir aplatissez l'image « Menu, Calques, Aplatir l'image » et enregistrer la.

Note : Dans le prochain tuto nous verrons une méthode un petit peu plus compliquée qui permettra de ne sélectionner que les lignes les plus importantes

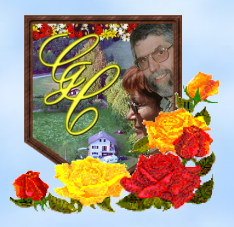